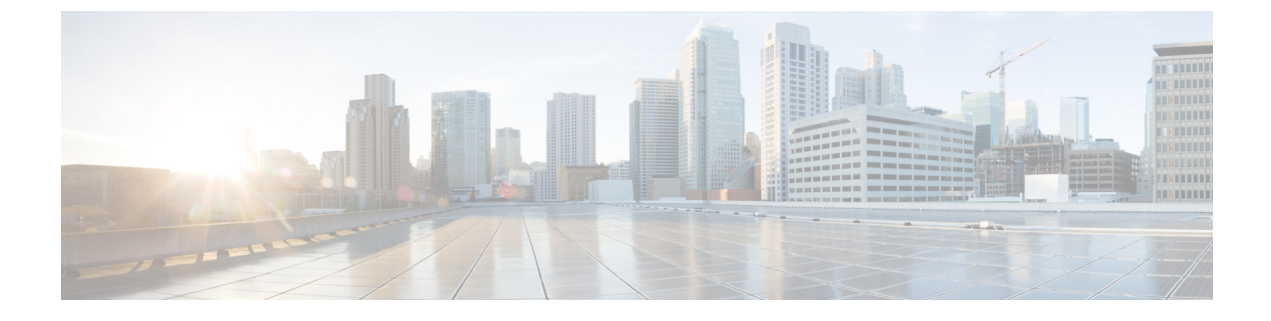

# **Cisco Modeling Labs ISO Installation**

- Cisco Modeling Labs ISO Image Installation, page 1
- Installing the Cisco Modeling Labs ISO Image, page 21

# **Cisco Modeling Labs ISO Image Installation**

This chapter details the ISO image installation procedure for a bare metal environment.

A bare metal implementation is a computer system in which the software for a virtual machine is installed directly on hardware rather than as a virtual machine on top of a hypervisor system, such as VMware ESXi, within the host operating system. The term bare metal refers to a hard disk, the usual medium on which a computer's operating system is installed.

The following bare metal implementations are described:

- Installing the Cisco Modeling Labs ISO Image on a Cisco UCS B-Series Server, on page 2
- Installing the Cisco Modeling Labs ISO Image on a Cisco UCS C-Series Server, on page 10

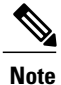

These hardware configurations are for example purposes only; you can deploy the server implementation that best suits your requirements.

#### Prerequisites

Ensure that the following requirements are met:

- Know the location of the Cisco Modeling Labs ISO image file required for installation.
- A minimum of 30 GB of disk space is available.
- Have three network interface ports available, in addition to the Cisco UCS Manager or Cisco Integrated Management Controller management port.

## Installing the Cisco Modeling Labs ISO Image on a Cisco UCS B-Series Server

The following sections describe how to install the Cisco Modeling Labs ISO image on a Cisco UCS B-Series Server.

### Logging In to the Cisco UCS Manager Interface

The default HTTPS web link for the Cisco UCS Manager interface is https://UCSManager\_IP, where UCSManager\_IP represents the IP address assigned to Cisco UCS Manager.

- Step 1 Open a browser window and enter the IP address of the Cisco UCS Manager interface in the format https://UCSManager\_IP
- **Step 2** If a Security Alert dialog box appears, click Yes to accept the security certificate and continue.
- Step 3In the Cisco UCS Manager launch page, click Launch UCS Manager.Depending on the web browser you use to log in, you may be prompted to download or save the .JNLP file.

#### Figure 1: Cisco UCS Manager Login Window

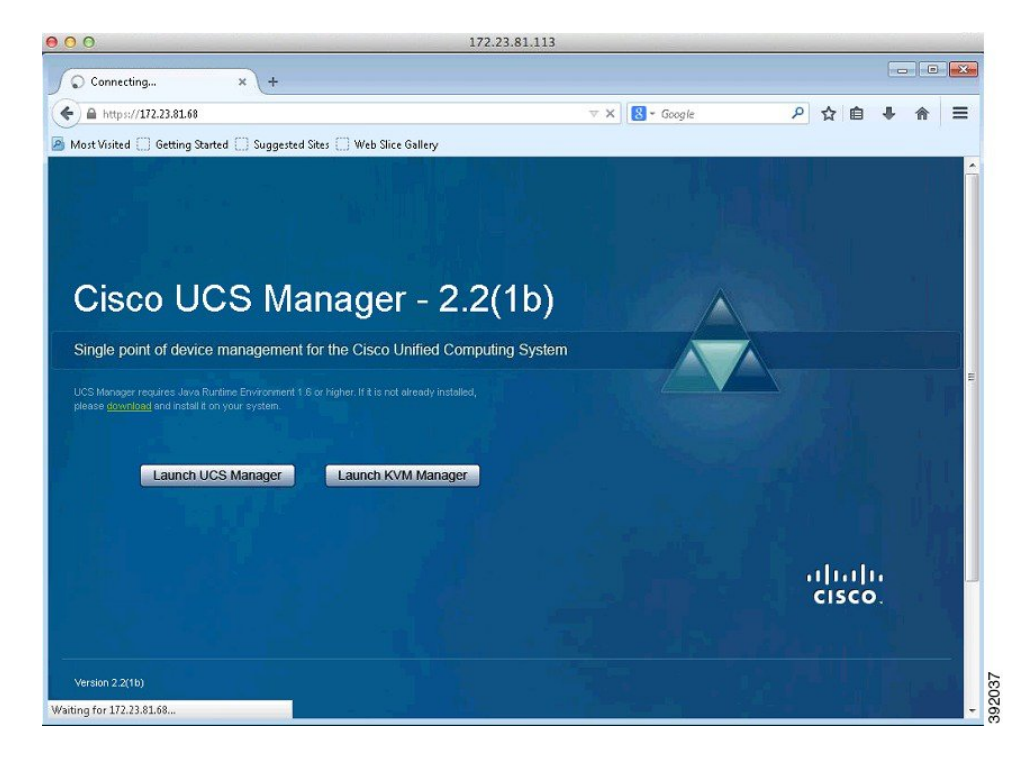

- **Step 4** If the Cisco UCS Manager displays a pre-login banner, review the message and click **OK** to close the dialog box.
- **Step 5** If a **Security** dialog box appears, perform the following tasks:
  - a) (Optional) Check the check box to accept all content from Cisco.
  - b) Click **Yes** to accept the certificate and continue.
- **Step 6** In the Login dialog box, perform the following tasks:

- a) Enter your username and password.
- b) If your Cisco UCS implementation includes multiple domains, choose the appropriate domain from the **Domain** drop-down list.
- c) Click Login.

## Mapping the Cisco Modeling Labs ISO Image on a Cisco UCS B-Series Server

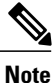

This procedure requires you to have downloaded the Cisco Modeling Labs ISO image file and to ensure it is accessible from the computer that you are using to log in to the Cisco UCS Manager interface.

When the Cisco UCS Manager launches, the pane on the left provides an equipment inventory of the Cisco UCS.

#### Figure 2: Cisco UCS Equipment Inventory

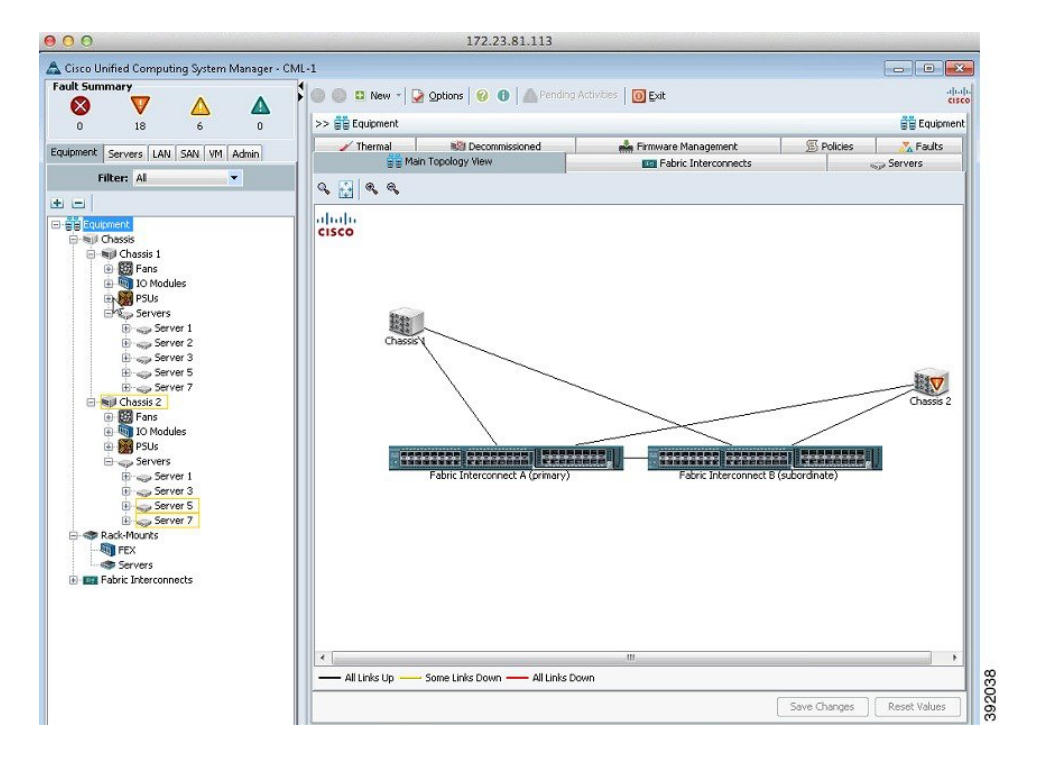

You can see a physical view of the server under the Physical Display pane.

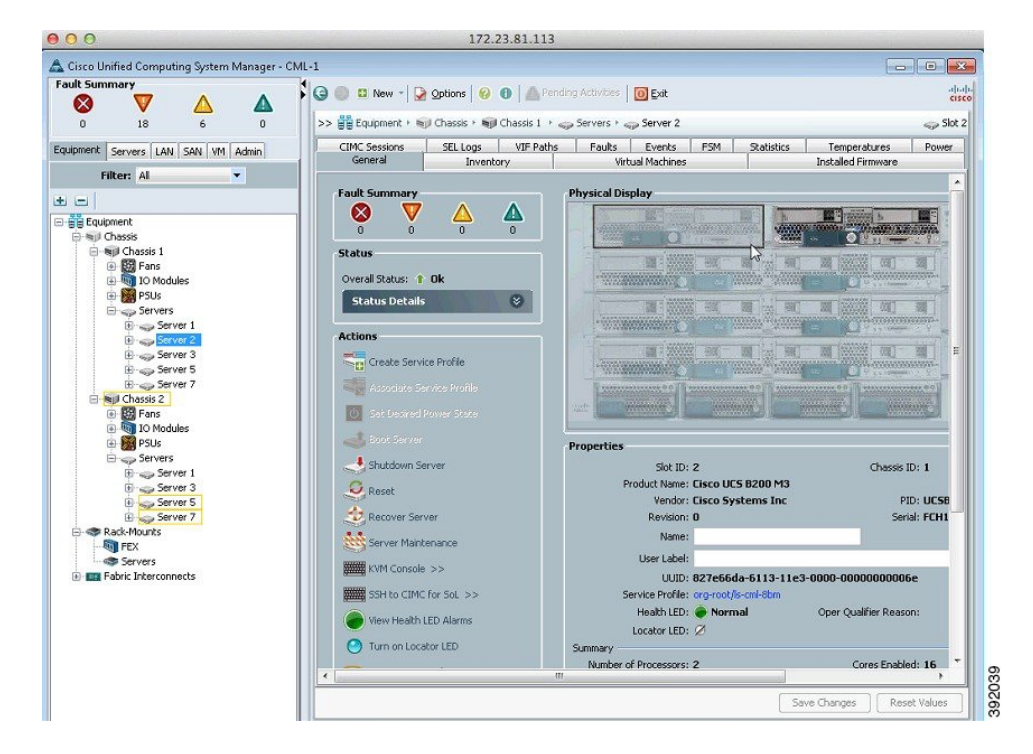

Figure 3: Cisco UCS Physical Display

To map the Cisco Modeling Labs ISO image, complete the following steps:

Step 1 Under the General tab, click KVM Console to launch the KVM Console and connect to the KVM server.

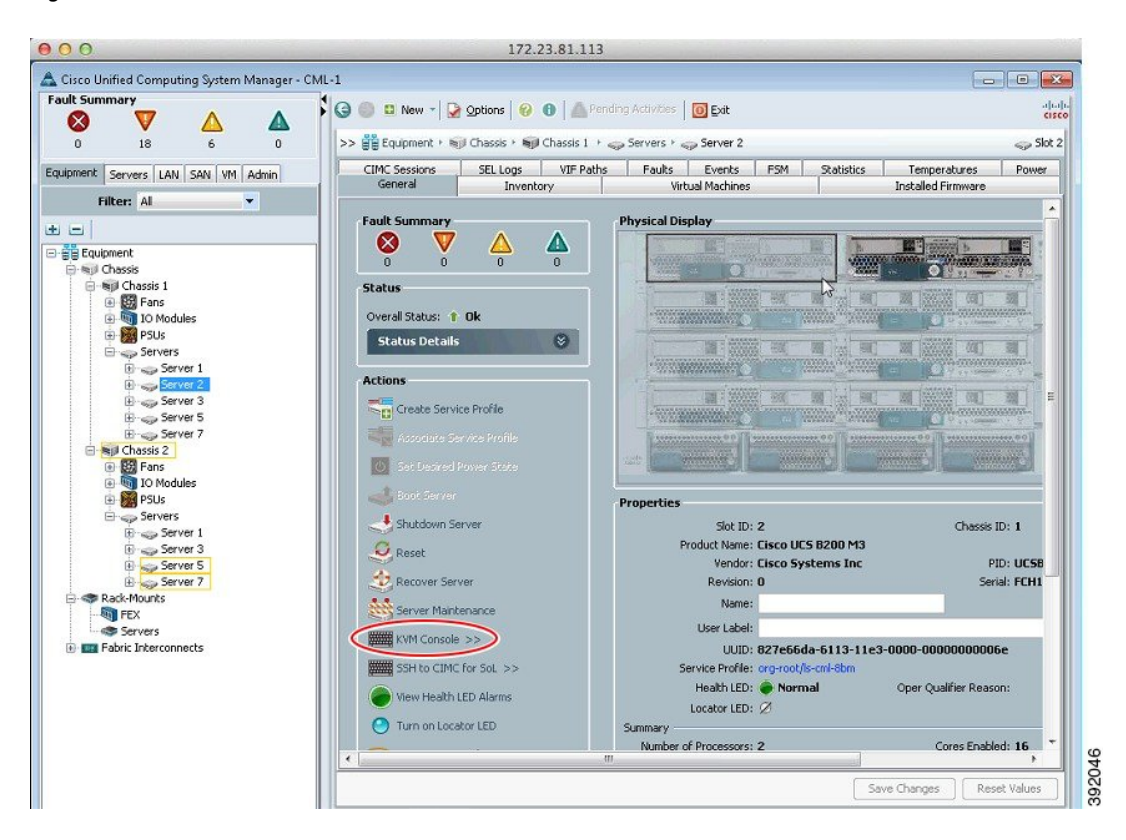

#### Figure 4: KVM Console

**Step 2** In the KVM Console, click the **Virtual Media** tab. (In the KVM Console, the ISO image is mapped to the server so that at boot time, the server boots from the ISO image.)

#### Step 3 Click Add Image.

#### Figure 5: Virtual Media Tab

| 00               |                                 |                                         |       | 172.23.81 | 1.113 |   | <br>Carlos Concerna |              |
|------------------|---------------------------------|-----------------------------------------|-------|-----------|-------|---|---------------------|--------------|
| CML-1 / (Chassis | - 1 Server - 2) - KVM Console(I | Launched By: admin)                     |       |           |       |   |                     |              |
| e Help           |                                 |                                         |       |           |       |   |                     |              |
| Boot Server 🔩 Sh | nutdown Server 🧕 Reset          |                                         |       |           |       |   |                     |              |
| M Console Server |                                 |                                         |       |           |       |   |                     |              |
| KVM 💣 Virtual I  | Media                           |                                         |       |           |       |   |                     |              |
|                  |                                 |                                         |       |           |       |   |                     |              |
| Manned           | Read Only Drive                 |                                         |       |           |       |   |                     |              |
|                  | D: - CD/DVD                     |                                         |       |           |       |   |                     | EXIL         |
| 1000             |                                 |                                         |       |           |       |   |                     | Create Image |
|                  |                                 |                                         |       |           |       |   | (                   | Add Image    |
|                  |                                 |                                         |       |           |       |   | (                   | Remove Image |
|                  |                                 |                                         |       |           |       |   | 1                   | Details #    |
|                  |                                 |                                         |       |           |       |   |                     |              |
| Target Drive     | Mapped To                       | Read Bytes Write                        | Bytes | Duration  | 1     |   |                     |              |
| Virtual CD/DVD   | Not mapped                      | - 10 - 10 - 10 - 10 - 10 - 10 - 10 - 10 |       |           |       |   |                     | USB Reset    |
| Removable Disk   | Not mapped                      |                                         |       |           |       |   |                     |              |
| Floppy           | Not mapped                      |                                         |       |           |       |   |                     |              |
|                  |                                 |                                         |       |           |       |   |                     |              |
|                  |                                 |                                         |       |           |       |   |                     |              |
|                  |                                 |                                         |       |           |       |   |                     |              |
|                  |                                 |                                         |       |           |       |   |                     |              |
|                  |                                 |                                         |       |           |       |   |                     |              |
|                  |                                 |                                         |       |           |       |   |                     |              |
|                  |                                 |                                         |       |           |       |   |                     |              |
|                  | 1                               |                                         |       |           | 1     | 1 |                     |              |

**Step 4** From the dialog box that is displayed, navigate to the location of the Cisco Modeling Labs ISO image, click the corresponding image and click **Open**.

#### Figure 6: ISO File Location

|            | CML IMA | GES | - | 2 🔝 🖽 - |  |
|------------|---------|-----|---|---------|--|
| ecent Rems | Cml.ve  | ]   |   |         |  |
| Desktop    |         |     |   |         |  |
|            |         |     |   |         |  |

**Step 5** The path to the ISO image is visible in the **Client View** of the Virtual Media tab. Check the **Mapped** check box to allow the image file to be accessed by the server. Uncheck the check box to disconnect the server from the drive or image file.

#### Figure 7: ISO Image Mapped to Server

|                                                                       |                                             | 10010 10                                        | 1 10 1              |                  |                      |      |               |
|-----------------------------------------------------------------------|---------------------------------------------|-------------------------------------------------|---------------------|------------------|----------------------|------|---------------|
| CML-1/(Chase                                                          | sis - 1 Server - 2                          | ) - KVM Console(Lau                             | inched By: adi      | min)             |                      |      |               |
| нер                                                                   |                                             |                                                 |                     |                  |                      |      |               |
| soot berver 🛁                                                         | Shutdown Serv                               | er 🐸 Reset                                      |                     |                  |                      |      |               |
| 1 Console Serv                                                        | er                                          |                                                 |                     |                  |                      |      | <br>          |
| 'KVM 💣 Virtu                                                          | ual Media                                   |                                                 |                     |                  |                      |      |               |
| Client View                                                           |                                             |                                                 |                     |                  |                      |      |               |
| Mapped                                                                | Read Only                                   | Drive                                           |                     |                  |                      | <br> | Exit          |
|                                                                       | M                                           | D: - CD/DVD                                     |                     |                  | 1100                 |      |               |
| <b>V</b>                                                              |                                             | C:\Users\Administ                               | trator\Desktop      | CML_IMAGES       |                      |      | Create Image  |
| · · · · · · · · · · · · · · · · · · ·                                 |                                             |                                                 |                     |                  |                      |      | Add Image     |
|                                                                       |                                             |                                                 |                     |                  |                      |      | Remove Image  |
|                                                                       |                                             |                                                 |                     |                  |                      |      |               |
|                                                                       |                                             |                                                 |                     |                  |                      |      | Details ±     |
|                                                                       |                                             |                                                 |                     |                  |                      |      | Detais ±      |
| Details                                                               |                                             |                                                 |                     |                  |                      |      | Details #     |
| Details<br>Target Drive                                               | Mapped 1                                    | ·o [R                                           | lead Bytes          | Write Bytes      | Duration             |      | Details #     |
| Details<br>Target Drive<br>Virtual CD/DVD                             | Mapped 1                                    | o  R                                            | Read Bytes          | Write Bytes      | Duration<br>00:00:02 |      | USB Reset     |
| Details<br>Target Drive<br>Virtual CD/DVD<br>Removable Disk           | Mapped 1                                    | 'o R<br>iers\Administrator\ 91<br>ed            | Read Bytes<br>18304 | Write Bytes<br>0 | Duration<br>00:00:02 |      | USB Reset     |
| Details<br>Target Drive<br>Virtual CD/DVD<br>Removable Disk<br>Floppy | Mapped 1                                    | io R<br>Iers(Administrator) 91<br>ed            | lead Bytes<br>8304  | Write Bytes      | Duration<br>00:00:02 |      | USB Reset     |
| Details<br>Target Drive<br>Virtual CD/DVD<br>Removable Disk<br>Floppy | Mapped 1<br>@ C:(Ur<br>Not mapp<br>Not mapp | io R<br>ers)Administrator\ 90<br>ed             | lead Bytes<br>6304  | Write Bytes      | Duration<br>00:00:02 |      | <br>USB Reset |
| Details<br>Target Drive<br>Virtual CD/DVD<br>Removable Disk<br>Floppy | Mapped 1                                    | īo Referencies<br>Ters (Administrator) 90<br>ed | kead Bytes<br>8304  | Write Bytes<br>0 | Duration<br>00:00:02 |      | <br>USB Reset |
| Details<br>Target Drive<br>Virtual CD/DVD<br>Removable Disk<br>Floppy | Mapped 1<br>@ C:\Us<br>Not mapp<br>Not mapp | 'o R P P P P P P P P P P P P P P P P P P        | Read Bytes<br>8304  | Write Bytes<br>0 | Duration<br>00:00:02 |      | <br>USB Reset |
| Detals<br>Target Drive<br>Vricual CD/DVD<br>Removable Disk<br>Floppy  | Mapped<br>මූ C1(U)<br>Not mapp<br>Not mapp  | io  R<br>eers/Administrator\9i<br>ed<br>ed      | Read Bytes<br>8304  | Write Bytes<br>0 | Duration<br>00:00:02 | <br> | <br>USB Reset |
| Detais<br>Target Drive<br>Virtual CD/DVD<br>Removable Disk<br>Floppy  | Mapped 1                                    | o R<br>err/Administrator( 91<br>od<br>ed        | tead Bytes<br>8304  | Wrke Bytes<br>0  | Duration<br>00:00:02 | <br> | <br>USB Reset |

Step 6Click the KVM tab. The No Signal window is displayed.<br/>The No Signal window indicates that the server is not powered on.

#### Figure 8: No Signal Window

| 00                                                                   | 172.23.81.113 |                          |
|----------------------------------------------------------------------|---------------|--------------------------|
| 📤 CML-1 / (Chassis - 1 Server - 2) - KVM Console(Launched By: admin) |               |                          |
| ile View Macros Tools Help                                           |               |                          |
| 😃 Boot Server 🛁 Shutdown Server 🧕 Reset                              |               |                          |
| KVM Console Server                                                   |               |                          |
| 🖆 KVM 🤮 Virtual Media                                                |               |                          |
|                                                                      |               | E                        |
|                                                                      | No Signal     |                          |
| *                                                                    |               | P.                       |
| 6 Connected to IP: 172.23.81.81                                      | Syste         | m Time: 2014-09-11T21:12 |

Click **Boot Server** in the icon bar. The server boots up momentarily and the Cisco menu is displayed. There are three options available:

- **<F2>**—Enter the setup menu.
- <F6>—Boot menu

• <F12>—Network boot

#### Figure 9: Cisco Setup Menu

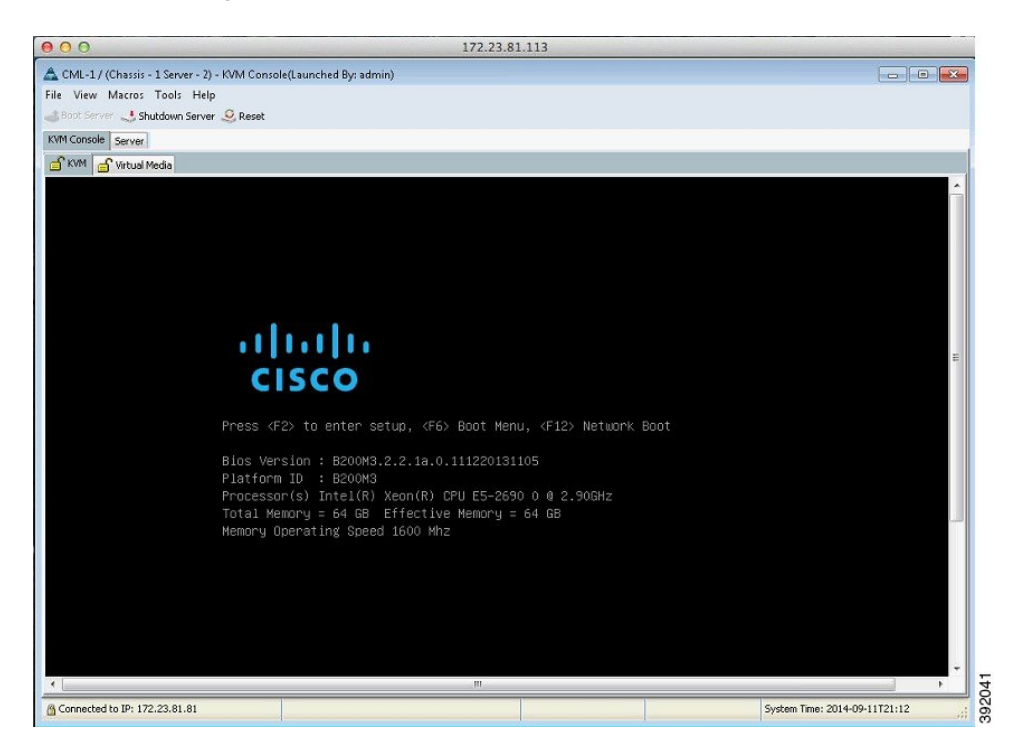

Step 7 Press <F6> to access the Boot menu. The server boots from the virtual machine and the VIRL Installer window appears.Step 8 There are four options available:

- Live—Boots VIRL for changes before install.
- Install—Starts the VIRL installer directly.
- Memtest—Runs a memory test.

• Hd—Boots the first hard drive.

#### Figure 10: VIRL Installer Window

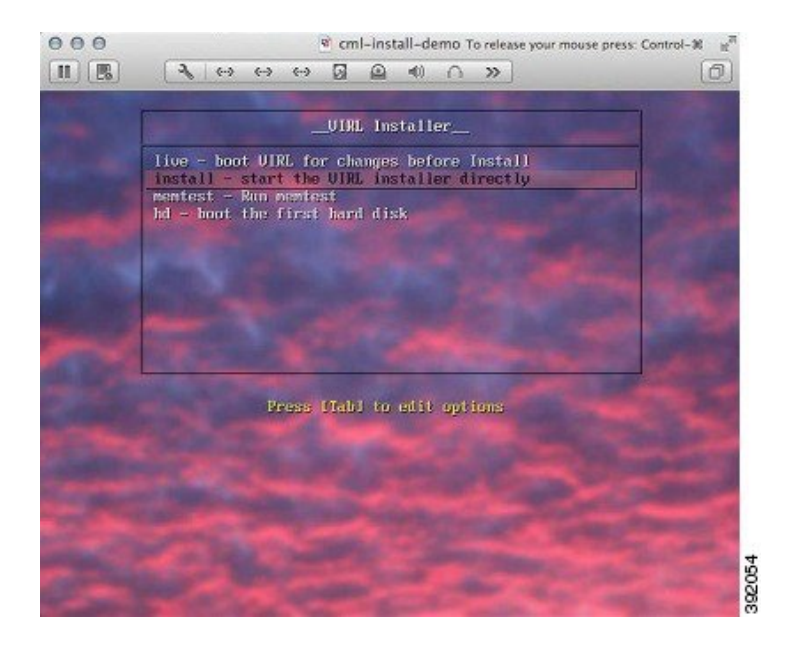

Choose the second option **Install** using the [tab] key. The installation process starts and installs the Ubuntu (12.04.3 LTS) operating system and Cisco Modeling Labs.

#### What to Do Next

Installing the Cisco Modeling Labs ISO Image, on page 21

## Installing the Cisco Modeling Labs ISO Image on a Cisco UCS C-Series Server

The following sections describe how to install the Cisco Modeling Labs ISO image on a Cisco UCS C-Series Server.

## Logging In to the Cisco Integrated Management Controller Interface

The default HTTPS web link for CIMC is https://ip-address.

**Step 1** Open a browser and enter the IP address of the CIMC interface in the format https://ip-address.

- **Step 2** If prompted, click **OK** to open Java viewer.jnlp.
- **Step 3** If a security dialog box is displayed, perform the following tasks:
  - a) (Optional) Check the check box to accept all content from Cisco.

- b) Click Yes to accept the certificate and continue.
- c) Confirm any additional security certificate exceptions.
- **Step 4** In the CIMC login window, enter the username and password for the CIMC interface.
  - Tip The default credential is admin and password. If you changed the password during server setup, use the password that you configured.

Figure 11: Cisco Integrated Management Controller Login Window

| 000          |               | Cisco Integrated Management Controller Login                                | 2                                                                                                    |
|--------------|---------------|-----------------------------------------------------------------------------|----------------------------------------------------------------------------------------------------|
|              | 22            | 😫 🛨 😚 10.195.89.44/(oginhtml                                                | C Reader                                                                                                    |
| 🗰 iiii Apple | e iCloud F    | Facebook Twitter Wikipedia Yahoo! Apple Disney ESPN Yahoo! News T Popular T | +                                                                                                    |
|              |               |                                                                             |                                                                                                    |
|              |               | Class Istanuited Management Controller                                      |                                                                                                    |
|              | CISCO         | Case-on-integrated wahagement controller                                    |                                                                                                    |
|              |               | Version: 1.0(3) Password:                                                   |                                                                                                    |
|              |               | Los to Canad                                                                |                                                                                                    |
|              |               |                                                                             |                                                                                                    |
|              |               |                                                                             |                                                                                                    |
|              |               |                                                                             |                                                                                                    |
| 1000         |               |                                                                             |                                                                                                    |
|              |               |                                                                             |                                                                                                    |
|              |               |                                                                             |                                                                                                    |
|              |               |                                                                             |                                                                                                    |
|              |               |                                                                             |                                                                                                    |
|              |               |                                                                             |                                                                                                    |
|              |               |                                                                             |                                                                                                    |
|              |               |                                                                             | 이 전 집안 보 님                                                                                                    |
|              |               |                                                                             |                                                                                                    |
|              |               |                                                                             |                                                                                                    |
|              |               |                                                                             |                                                                                                    |
|              |               |                                                                             |                                                                                                    |
|              |               |                                                                             |                                                                                                    |
|              |               |                                                                             |                                                                                                    |
|              |               |                                                                             | and the second second sec |
|              |               |                                                                             | ΣO.                                                                                                    |
|              | @2008-2013, 0 | Clico Systems, Inc. Al rights reserved.                                     | 6                                                                                                    |
| 10070        |               |                                                                             | e.                                                                                                    |

Step 5 Click Log In.

## Mapping the Cisco Modeling Labs ISO Image on a Cisco UCS C-Series Server

Note

This procedure requires you to have downloaded the Cisco Modeling Labs ISO image file and to ensure it is accessible from the computer that you are using to log in to the Cisco Integrated Management Controller (CIMC) interface.

To map the Cisco Modeling Labs ISO image, complete the following steps:

Step 1Under the General tab, click KVM Console to launch the KVM Console and connect to the KVM server.TipYou can also click the keyboard icon in the icon bar at the top of the console to launch the KVM console.

#### Figure 12: KVM Console

| 000                    |                                                                                                    |                          | Cisco integrated management controller webbi                         |                                                                                                    |
|------------------------|----------------------------------------------------------------------------------------------------|--------------------------|----------------------------------------------------------------------|----------------------------------------------------------------------------------------------------|
|                        | + # https @ 10.195.89.44                                                                                                    | /index.html              |                                                                      | C Reader 0                                                                                                    |
| C III Apple iCloud Fac | cebook Twitter Wikipedia Yahoo                                                                                                    | of Apple Disney ESPN Y   | 'aboo! News ▼ Popular ▼                                              | F                                                                                                    |
| cisco Inte             | egrated Managemer                                                                                                    | nt Controller            | CINC Hostname: C236-FCH13726V1ME<br>Logged in st: admin@10.60.107.27 | Los Ov                                                                                                    |
| Overall Server Status  |                                                                                                    | 0                        |                                                                      |                                                                                                    |
| Moderate Fault         | Server Summary                                                                                                    |                          |                                                                      |                                                                                                    |
| Comme Designed and     | Actions                                                                                                    | Server Properties        |                                                                      |                                                                                                    |
| Autor Aumin Stores     | se l                                                                                                    | Product Name:            | UCS C220 M3L                                                         |                                                                                                    |
| Summary                | Power On Server                                                                                                    | Serial Number:           | FCH1726VIME                                                          |                                                                                                    |
| Inventory              | Power Off Server                                                                                                    | PID:                     | UCSC-C220-M3L                                                        |                                                                                                    |
| Sensors                | Shut Down Server                                                                                                    | UUID:                    | 87400152-0993-4617-990F-F864C467D663                                 |                                                                                                    |
| Remote Presence        | Power Cycle Server                                                                                                    | BLOS Version:            | C220M3.1.5.3b.0 (Byild Date: 08/20/2013)                             |                                                                                                    |
| 8105                   | Mard Breet Secure                                                                                                    | Occurrent                |                                                                      |                                                                                                    |
| Power Policies         |                                                                                                    | Description:             |                                                                      |                                                                                                    |
| rance and soys         | I ANNI LAUNCH KVM Console                                                                                                    | Server Status            | ]                                                                    |                                                                                                    |
|                        | Turn Un Locator LED                                                                                                    | Power State:             | 0 on                                                                 |                                                                                                    |
|                        |                                                                                                    | Overall Server Status:   | Anderate Fault                                                       |                                                                                                    |
|                        |                                                                                                    | Temperature:             | Good                                                                 |                                                                                                    |
|                        |                                                                                                    | Power Supplies:          | ▼ Feut                                                               |                                                                                                    |
|                        |                                                                                                    | Fans:                    | Good                                                                 |                                                                                                    |
|                        |                                                                                                    | Locator LED:             | 0 on                                                                 |                                                                                                    |
|                        |                                                                                                    | Overall Storage Status:  | Good                                                                 |                                                                                                    |
|                        |                                                                                                    | Cisco Integrated Manager | ment Controller (CIMC) Information                                   |                                                                                                    |
|                        |                                                                                                    | Masterney                | C320-87417764148                                                     |                                                                                                    |
|                        |                                                                                                    | ID Address               | 10.105.80.44                                                         |                                                                                                    |
|                        |                                                                                                    | MAC Address              | dr.00-87-87-87-87                                                    |                                                                                                    |
|                        | and the second second se | Economic Materian        | 15(2)                                                                |                                                                                                    |
|                        |                                                                                                    | Current Time (UTC):      | xxx(cy<br>Wed Sen 10.02:40:02.2014                                   |                                                                                                    |
|                        |                                                                                                    | Carrene Time (orc).      |                                                                      |                                                                                                    |
|                        |                                                                                                    |                          |                                                                      |                                                                                                    |
|                        |                                                                                                    |                          |                                                                      |                                                                                                    |
|                        |                                                                                                    |                          |                                                                      |                                                                                                    |
|                        |                                                                                                    |                          |                                                                      |                                                                                                    |
|                        |                                                                                                    |                          |                                                                      |                                                                                                    |
|                        |                                                                                                    |                          |                                                                      |                                                                                                    |
|                        |                                                                                                    |                          |                                                                      |                                                                                                    |
|                        |                                                                                                    |                          |                                                                      |                                                                                                    |
|                        |                                                                                                    |                          |                                                                      |                                                                                                    |
|                        |                                                                                                    |                          |                                                                      |                                                                                                    |
|                        |                                                                                                    |                          |                                                                      |                                                                                                    |
|                        |                                                                                                    |                          |                                                                      | Concerned in the Rest of Concerned of Concerned on Concerned in Concerned on Concerned on Conce |

- **Step 2** If a security dialog box is displayed, perform the following tasks:
  - a) (Optional) Check the check box to accept all content from Cisco.
  - b) Click **Yes** to accept the certificate and continue.
- **Step 3** At the Cisco KVM Virtual Console confirmation box, perform the following tasks:
  - a) (Optional) Check the check box to accept all content from Cisco.
  - b) Click **Run**.

- c) Confirm any additional security certificate exceptions.
- **Step 4** In the KVM Console, click the **Virtual Media** tab. (In the KVM Console, the ISO image is mapped to the server so that at boot time, the server boots from the ISO image.)
- Step 5 Click Add Image.

#### Figure 13: Virtual Media Tab

| MIL-TA (CURSER                                                       | - 1 Server - 2) - KVM Consc                         | ole(Launched By: admin)         |              |
|----------------------------------------------------------------------|-----------------------------------------------------|---------------------------------|--------------|
| Help                                                                 |                                                     |                                 |              |
| oot Server 🔳 S                                                       | ihutdown Server 🧕 Reset                             |                                 |              |
| Console Server                                                       | 1                                                   |                                 |              |
| KVM d Virtual                                                        | Media                                               |                                 |              |
| Tient View                                                           |                                                     |                                 |              |
| Mapped                                                               | Read Only Drive                                     |                                 | Exit         |
|                                                                      | 🖾 🖉 D: - CD/D/                                      | VD .                            |              |
|                                                                      |                                                     |                                 | Create Image |
|                                                                      |                                                     |                                 | Add Image    |
|                                                                      |                                                     |                                 | Remove Image |
|                                                                      |                                                     |                                 | Details #    |
|                                                                      |                                                     |                                 |              |
|                                                                      |                                                     |                                 |              |
| Netails                                                              | Managed To.                                         | Read Rober Mitch Buter Duration |              |
| Netails<br>Target Drive<br>Virtual CD/DVD                            | Mapped To<br>Not mapped                             | Read Bytes Write Bytes Duration |              |
| Petais<br>Target Drive<br>Virtual CD/DVD<br>Removable Disk           | Mapped To<br>Not mapped<br>Not mapped               | Read Bytes Write Bytes Duration | USB Reset    |
| betais<br>Target Drive<br>Initual CD/DVD<br>Removable Disk           | Mapped To<br>Not mapped<br>Not mapped<br>Not mapped | Read Bytes Write Bytes Duration | USB Reset    |
| betais<br>Target Drive<br>Initual CD/DVD<br>Removable Disk<br>Floppy | Mapped To<br>Not mapped<br>Not mapped<br>Not mapped | Read Bytes Write Bytes Duration | USB Reset    |
| betails<br>Target Drive<br>Artual CD/DVD<br>Removable Disk<br>Hoppy  | Mapped To<br>Not mapped<br>Not mapped<br>Not mapped | Read Bytes Write Bytes Duration | USB Reset    |
| betails<br>Target Drive<br>Intual CD/DVD<br>Removable Disk<br>Roppy  | Mapped To<br>Not mapped<br>Not mapped<br>Not mapped | Read Bytes Write Bytes Duration | USB Reset    |
| vetais<br>Target Drive<br>Initual CD/DVD<br>Removable Disk<br>Roppy  | Mapped To<br>Not mapped<br>Not mapped<br>Not mapped | Read Bytes Write Bytes Duration | USB Reset    |
| Vetals<br>Target Drive<br>Trusi CO(DVD<br>Removable Disk<br>Roppy    | Mapped To<br>Not mapped<br>Not mapped<br>Not mapped | Read Bytes Write Bytes Duration | USB Reset    |

**Step 6** From the dialog box that is displayed, navigate to the location of the Cisco Modeling Labs ISO image, click the corresponding image and click **Open**.

#### Figure 14: ISO File Location

| Look in:    | CML_IMA                             | GE5 | <ul> <li>Ø</li> </ul> | °    |
|-------------|-------------------------------------|-----|-----------------------|------|
| Recent Rems | C cml.ver                           | ]   |                       |      |
| Desktop     |                                     |     |                       |      |
| y Documents |                                     |     |                       |      |
| Computer    |                                     |     |                       |      |
| 100         | File name:                          |     |                       | Open |
|             | and the second second second second |     |                       |      |

**Step 7** The path to the ISO image is visible in the **Client View**. Check the **Mapped** check box to allow the image file to be accessed by the server. Uncheck the check box to disconnect the server from the drive or image file.

### Figure 15: ISO Image Mapped to Server

| 00               |                                   |                  |              | 172.23.81.1 | .13 |  | - | and the second second se |
|------------------|-----------------------------------|------------------|--------------|-------------|-----|--|---|----------------------------------------------------------------------------------------------------|
| CML-1/(Chassis   | s - 1 Server - 2) - KVM Console(L | aunched By: a    | dmin)        |             |     |  |   |                                                                                                    |
| e Help           |                                   |                  |              |             |     |  |   |                                                                                                    |
| Boot Server 🛁 S  | ihutdown Server 🧕 Reset           |                  |              |             |     |  |   |                                                                                                    |
| M Console Server | a                                 |                  |              |             |     |  |   |                                                                                                    |
| S KVM 💣 Virtual  | l Media                           |                  |              |             |     |  |   |                                                                                                    |
| Client View      |                                   |                  |              |             |     |  |   |                                                                                                    |
| Mapped           | Read Only Drive                   |                  |              |             |     |  |   | Exit                                                                                                    |
|                  | 🖾 🙆 D: - CD/DVD                   |                  |              |             |     |  |   | Create Image                                                                                                    |
|                  | 🛛 🧟 C:\Users\Admir                | histrator\Deskto | p\CML_IMAGES |             |     |  |   | Create Image                                                                                                    |
|                  |                                   |                  |              |             |     |  |   | Add Image                                                                                                    |
|                  |                                   |                  |              |             |     |  | [ | Remove Image                                                                                                    |
|                  |                                   |                  |              |             |     |  | 1 | Detais ±                                                                                                    |
| Details          |                                   |                  |              |             |     |  | ] |                                                                                                    |
| Target Drive     | Mapped To                         | Read Bytes       | Write Bytes  | Duration    | 1   |  |   |                                                                                                    |
| Virtual CD/DVD   | C:\Users\Administrator\           | 98304            | 0            | 00:00:02    |     |  |   | USB Reset                                                                                                    |
| Removable Disk   | Not mapped                        |                  |              |             |     |  |   |                                                                                                    |
| Floppy           | Not mapped                        |                  |              |             |     |  |   |                                                                                                    |
|                  |                                   |                  |              |             |     |  |   |                                                                                                    |
|                  |                                   |                  |              |             |     |  |   |                                                                                                    |
|                  |                                   |                  |              |             |     |  |   |                                                                                                    |
|                  |                                   |                  |              |             |     |  |   |                                                                                                    |
|                  |                                   |                  |              |             |     |  |   |                                                                                                    |
|                  |                                   |                  |              |             |     |  |   |                                                                                                    |
|                  |                                   |                  |              |             |     |  |   |                                                                                                    |
|                  |                                   |                  |              |             |     |  |   |                                                                                                    |

Step 8Click the KVM tab. The No Signal window is displayed.The No Signal window indicates that the server is not powered on.

Cisco Modeling Labs Corporate Edition System Administrator Installation Guide, Release 1.0.1

Figure 16: No Signal Window

| 000                                             | 172.23.8              | 1.113     |                               |
|-------------------------------------------------|-----------------------|-----------|-------------------------------|
| 📥 CML-1 / (Chassis - 1 Server - 2) - KVM Consol | e(Launched By: admin) |           | - • •                         |
| File View Macros Tools Help                     |                       |           |                               |
| 💐 Boot Server 🚽 Shutdown Server 🧕 Reset         |                       |           |                               |
| KVM Console Server                              |                       |           |                               |
| 🖆 KVM 📑 Virtual Media                           |                       |           |                               |
|                                                 |                       |           |                               |
|                                                 |                       | No Signal |                               |
| <u></u>                                         |                       | 1         | •                             |
| Connected to IP: 172.23.81.81                   |                       |           | System Time: 2014-09-11T21:12 |

Click **Boot Server** in the icon bar. The server boots up momentarily and the Cisco menu is displayed. There are five options available:

- <**F2>**—Setup
- <F6>—Boot Menu
- < F7>—Diagnostics
- <F8>—CIMC Config

• <F12>—Network Boot

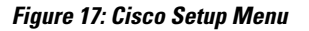

| cisco                                                                                                    |
|----------------------------------------------------------------------------------------------------|
| Press <f2> Setup, <f6> Boot Menu, <f7> Diagnostics, <f8> CIMC Config, <f12> Netw<br/>ork Boot</f12></f8></f7></f6></f2>                   |
| Bios Version : C220M3.1.5.1g.0.031520130940<br>Platform ID : C220M3                                                                       |
| CIMC IP Address : 10.0.0.3<br>CIMC MAC Address : F8:72:EA:A4:7D:20                                                                        |
| Processor(s) Intel(R) Xeon(R) CPU E5–2690 0 @ 2.90GHz<br>Total Memory = 32 GB Effective Memory = 32 GB<br>Memory Operating Speed 1600 Mhz |
| Entering CIMC Configuration Utility                                                                                                    |

**Step 9** Press **<F8>** to access the CIMC Config menu.

Figure 18: CIMC Configuration Utility

| NTC mode                                       |                                       | NTC redundancu                                                                           |
|------------------------------------------------|---------------------------------------|------------------------------------------------------------------------------------------|
| Dedicated:                                     | [x]                                   | None: [X]                                                                                |
| Shared LOM:                                    |                                       | Active-standby:[]                                                                        |
| Cisco Card:                                    |                                       | Active-active: []                                                                        |
| Shared LOM Ext:                                | []                                    |                                                                                          |
| IPV4 (Basic)                                   |                                       | Factory Defaults                                                                         |
| DHCP enabled:                                  | []                                    | CIMC Factory Default:[]                                                                  |
| CIMC IP:                                       | 10.0.0.3                              | Default User (Basic)                                                                     |
| Subnetmask:                                    | 255.255.255.0                         | Default password:                                                                        |
| Gateway:                                       | 10.0.0.1                              | Reenter password:                                                                        |
| VLAN (Advanced)                                |                                       | Port Profile                                                                             |
| VLAN enabled:                                  | []                                    | Reset: []                                                                                |
| VLAN ID:                                       |                                       |                                                                                          |
| Priority:                                      |                                       |                                                                                          |
|                                                | a a a a a a a a a a a a a a a a a a a |                                                                                          |
|                                                | Poloot itomo                          | ««««««««»»»»»»»»»»»»»»»»»»»»»»»»»»»»»»                                                   |
| <ul><li><uozuuwn arrow=""></uozuuwn></li></ul> | Select items                          | <pre><pre><pre><pre><pre><pre><pre><pre></pre></pre></pre></pre></pre></pre></pre></pre> |

Set the following parameters:

Under NIC mode, enable Dedicated. Under IPV4 (Basic), provide values for your network for CIMC IP, Subnetmask, and Gateway. Under NIC Redundancy, enable None.

**Step 10** When completed, select **<ESC>** to exit the utility and return to the Cisco setup menu.

#### Figure 19: Cisco Setup Menu

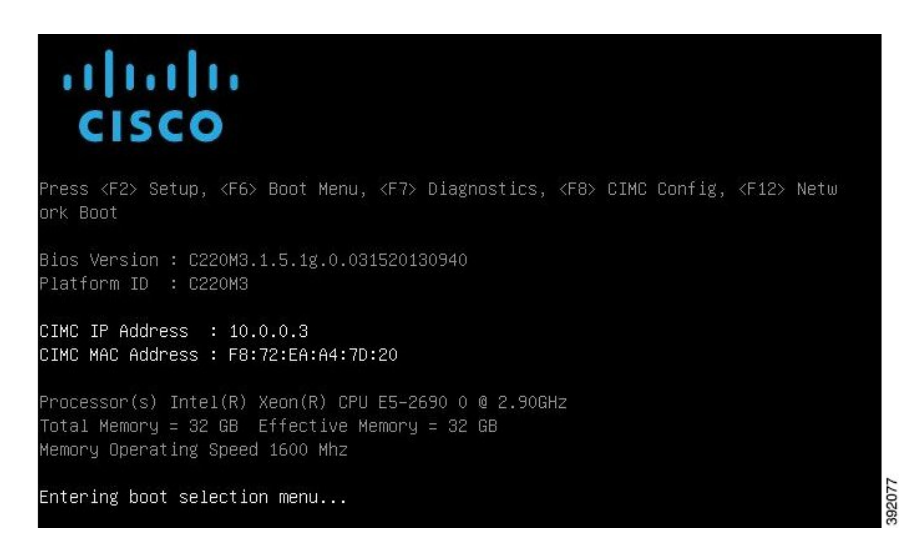

**Step 11** Press **<F6>** to access the Boot Menu. Click the applicable boot device.

Figure 20: Boot Device Details

| Please select boot device:                                                                                                    |
|----------------------------------------------------------------------------------------------------|
| (Bus 82 Dev 00)PCI RAID Adapter<br>Cisco vKVM-Mapped vHDD1.22<br>Cisco CIMC-Mapped vHDD1.22<br>UEFI: Built-in EFI Shell<br>IBA GE Slot 0100 v1398<br>IBA GE Slot 0101 v1398<br>Cisco vKVM-Mapped vDVD1.22<br>Cisco CIMC-Mapped vDVD1.22<br>Cisco vKVM-Mapped vFDD1.22<br>Enter Setup |
| ↑ and ↓ to move selection<br>ENTER to select boot device<br>ESC to boot using defaults                                                                                                    |

#### **Step 12** Reboot the server using the CTRL-ALT-DEL macro as shown.

#### Figure 21: Reboot the Server

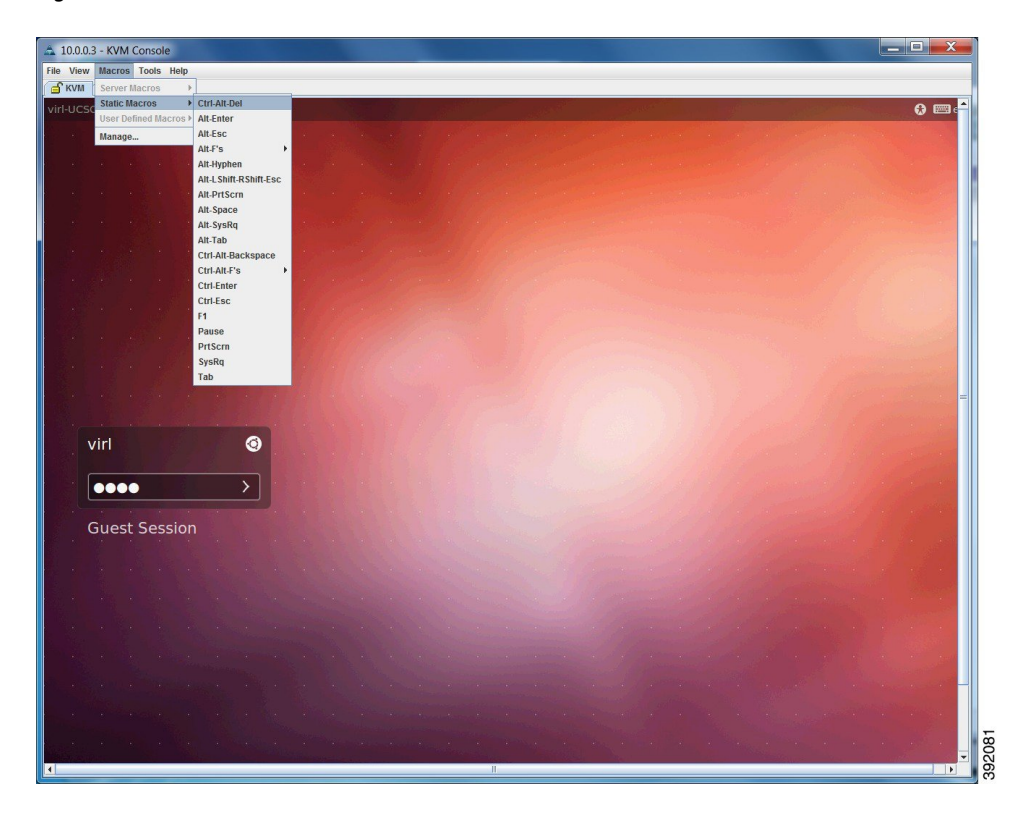

**Step 13** On the **Power cycle the server?** confirmation dialog box, click **OK**.

#### Figure 22: Power Cycle the Server

| And Add and the                                                                                                    |                                       |                                                                                                    |                                                                                                    |                                                                                                    |                                           |
|----------------------------------------------------------------------------------------------------|---------------------------------------|----------------------------------------------------------------------------------------------------|----------------------------------------------------------------------------------------------------|----------------------------------------------------------------------------------------------------|-------------------------------------------|
| 🗲 🗇 📾 https://10.0.3/                                                                                                    | index.html 🔎 👻 Certif                 | icat 🖒 📠 Cisco Integ                                                                                                    | grated Ma ×                                                                                                    | and the second second s | <b>↑</b> ★♀                               |
| X O Share Browser WebEx                                                                                                    | •                                     |                                                                                                    |                                                                                                    |                                                                                                    |                                           |
| cisco Integra                                                                                                    | ated Managemen                        | t Controller                                                                                                    |                                                                                                    | CIMC Hostname:<br>Logged in as:                                                                                                    | ucs-c220-m3<br>admin@10.0.0.10<br>Los Out |
| Cisco<br>Overall Server Status<br>Ciscure Fault<br>Server Admin Storage<br>Sumary<br>Unvertory<br>Sensors<br>Render Preserce<br>BIOS<br>Power Policies<br>Faults and Logs | C C C C C C C C C C C C C C C C C C C | C<br>Server Proparties<br>Product Hame:<br>Senal Number<br>POU:<br>UUD:<br>DOS Variabies<br>DOS Variabies<br>Dower Status<br>Power Status<br>Power Statu | UCS C220 H3S<br>FCH22231980<br>UCSC-C220-H3S<br>F225683E-DCBF-4701-A680-FD70820AAD3F<br>Faver cycle the serve?<br>Faver cycle the serve?<br>C CM<br>C CM<br>C CM<br>C CM<br>C CM<br>C CM<br>C CM<br>C C |                                                                                                    | Log Od                                    |
|                                                                                                    |                                       |                                                                                                    |                                                                                                    |                                                                                                    |                                           |
|                                                                                                    |                                       |                                                                                                    |                                                                                                    |                                                                                                    | Save Changes Reset Values                 |

The server boots from the virtual machine and the VIRL Installer window appears.

- **Step 14** There are four options available:
  - Live—Boots VIRL for changes before install.
  - Install—Starts the VIRL installer directly.
  - Memtest—Runs a memory test.

• Hd—Boots the first hard drive.

#### Figure 23: VIRL Installer Window

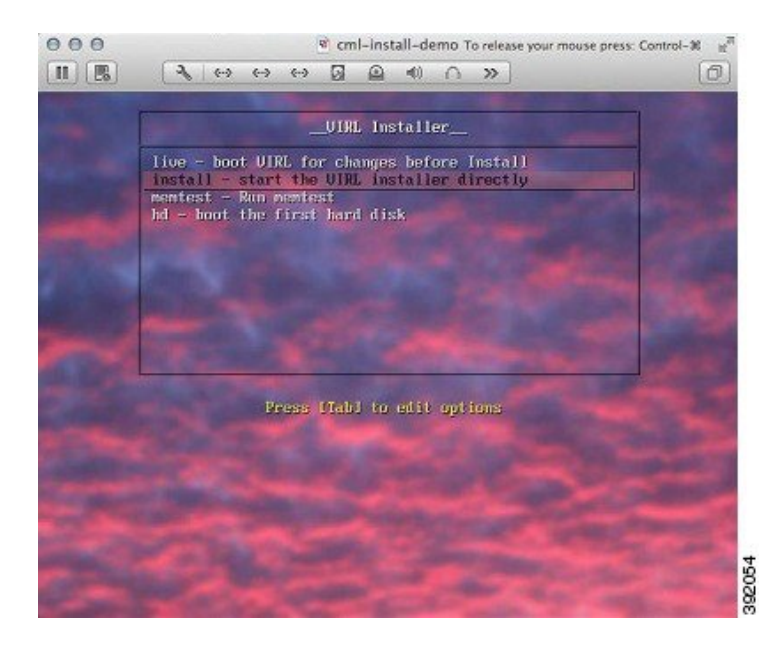

Select the **Install** option using the [tab] key. The installation process starts and installs the Ubuntu (12.04.3 LTS) operating system and Cisco Modeling Labs.

#### What to Do Next

Installing the Cisco Modeling Labs ISO Image, on page 21

# **Installing the Cisco Modeling Labs ISO Image**

To install the Cisco Modeling Labs ISO image, complete the following steps:

**Step 1** In the Welcome window, select the applicable language and click Continue.

#### Figure 24: Welcome Window

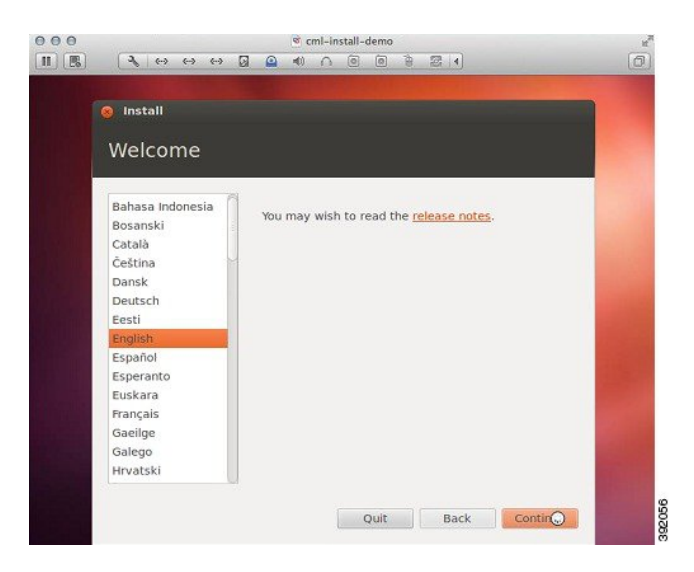

**Step 2** In the **Preparing to Install Window** screen, ensure that you have adequate resources to install the ISO image and click**Continue**.

Note We recommend a minimum of 8 GB disk.

**Caution** Do not check the **Download updates while installing** check box as this will cause the installation to fail.

Figure 25: Preparing to Install System Window

|   | S Install                                           |  |
|---|-----------------------------------------------------|--|
|   | Preparing to install System                         |  |
|   | For best results, please ensure that this computer: |  |
| - | √ has at least 7.3 GB available drive space         |  |
|   | ✓ is connected to the Internet                      |  |
|   | Download updates while installing                   |  |
|   |                                                     |  |

Step 3 In the Installation type window, click the Erase disk and install System radio button, and click Continue.

Figure 26: Installation Type Window

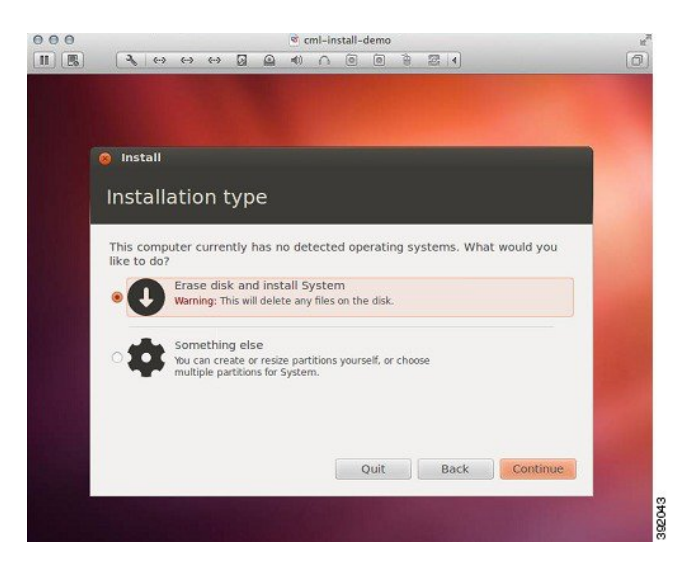

Step 4 In the Erase disk and install System window, select the applicable drive from the Select drive list, and click Install Now.

Figure 27: Erase Disk and Install System Window

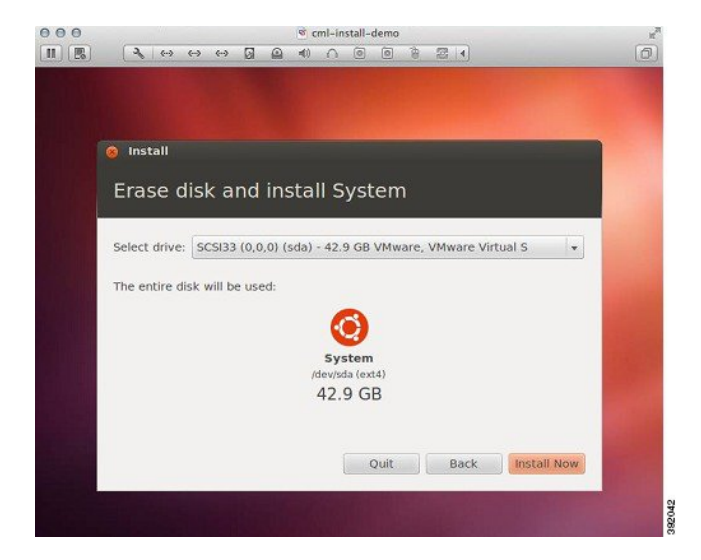

**Step 5** In the Where are you? window, enter the applicable time zone, and click Continue.

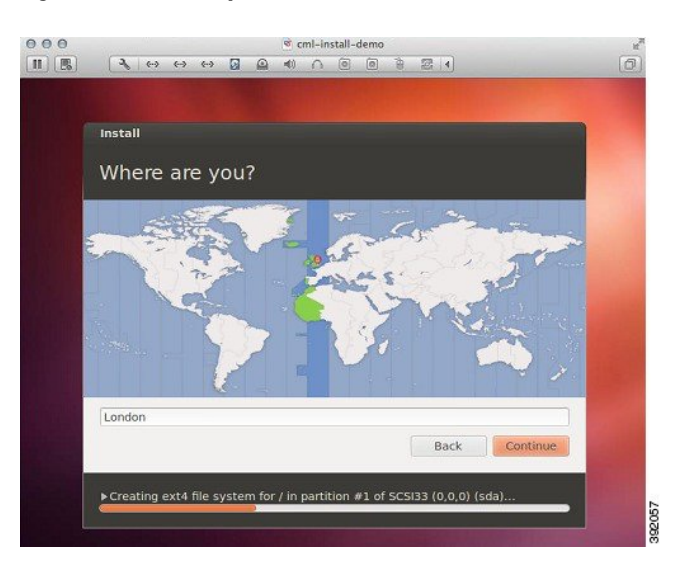

#### Figure 28: Where are you? Window

**Step 6** In the **Keyboard layout** window, select the applicable keyboard layout to use by clicking the corresponding option from the Choose your keyboard layout list, and click **Continue**.

#### Figure 29: Keyboard Layout Window

| Install                                                                                                 |                                                                                                    |
|----------------------------------------------------------------------------------------------------|----------------------------------------------------------------------------------------------------|
| Keyboard layout                                                                                         |                                                                                                    |
| Choose your keyboard layout:                                                                            |                                                                                                    |
| English (Ghana)<br>English (Nigeria)<br>English (South Africa)<br>English (US)<br>Esperanto<br>Estonian | English (UK)<br>English (UK) - English (UK, Colemak)<br>English (UK) - English (UK, Dvorak wit<br>English (UK) - English (UK, Vorak)<br>English (UK) - English (UK, Macintosh<br>English (UK) - English (UK, Macintosh)<br>English (UK) - English (UK, extended ) |
| Type here to test your keyboard                                                                         |                                                                                                    |
| Detect Keyboard Layout                                                                                  | Back Continue                                                                                                    |

**Step 7** In the **Who are you?** window, enter values for the fields exactly as described here:

- In the Your name field, enter the value virl.
- In the Your computer's name field, enter the value: virl
- In the Pick a username field, enter the value: virl
- In the Choose a password field, enter the value: VIRL
   Note The password VIRL should be capitalized.
- In the Confirm your password field, enter the value: VIRL
- Uncheck the Log in automatically radio button if it is checked.
- Click the Require my password to log in radio button.
- Uncheck the Encrypt my home folder check box if it is checked.
- **Caution** No variations on these values are permitted.

Click **Continue** to start the installation.

Figure 30: Who are you? Window

| Install                |                                                        |
|------------------------|--------------------------------------------------------|
| Who are you?           |                                                        |
| Your name:             |                                                        |
| Your computer's name:  | virl-virtual-machine                                   |
| Pick a username:       | virl                                                   |
| Choose a password:     | Password                                               |
| Confirm your password: | Confirm password                                       |
|                        | Log in automatically     Require my password to log in |
|                        | Encrypt my home folder                                 |
|                        | Pack                                                   |
|                        | Back                                                   |

Figure 31: Completed Fields

|                        |                                                                              |               | - |
|------------------------|------------------------------------------------------------------------------|---------------|---|
| Instali                |                                                                              |               |   |
| Who are you?           |                                                                              |               |   |
| Your name:             | virl                                                                         |               | 1 |
| Your computer's name:  | virl 🚽                                                                       | er computers. |   |
| Pick a username:       |                                                                              |               |   |
| Choose a password:     | Short                                                                        | t password    |   |
| Confirm your password: |                                                                              |               |   |
|                        | <ul> <li>Log in automatically</li> <li>Require my password to log</li> </ul> | in            |   |
|                        | Encrypt my home folder                                                       |               |   |
|                        | E                                                                            | lack Continue |   |
|                        |                                                                              |               |   |

**Note** You must eject or unmount the ISO image before proceeding.

#### **Step 8** In the **Installation Complete** window, click **Restart Now** to restart the server.

#### Figure 32: Installation Complete Window

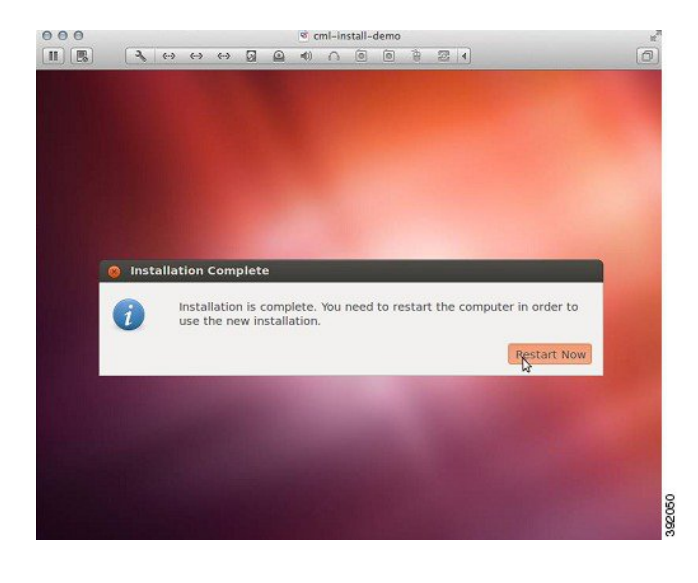

#### What to Do Next

Start the Cisco Modeling Labs Server for the First Time